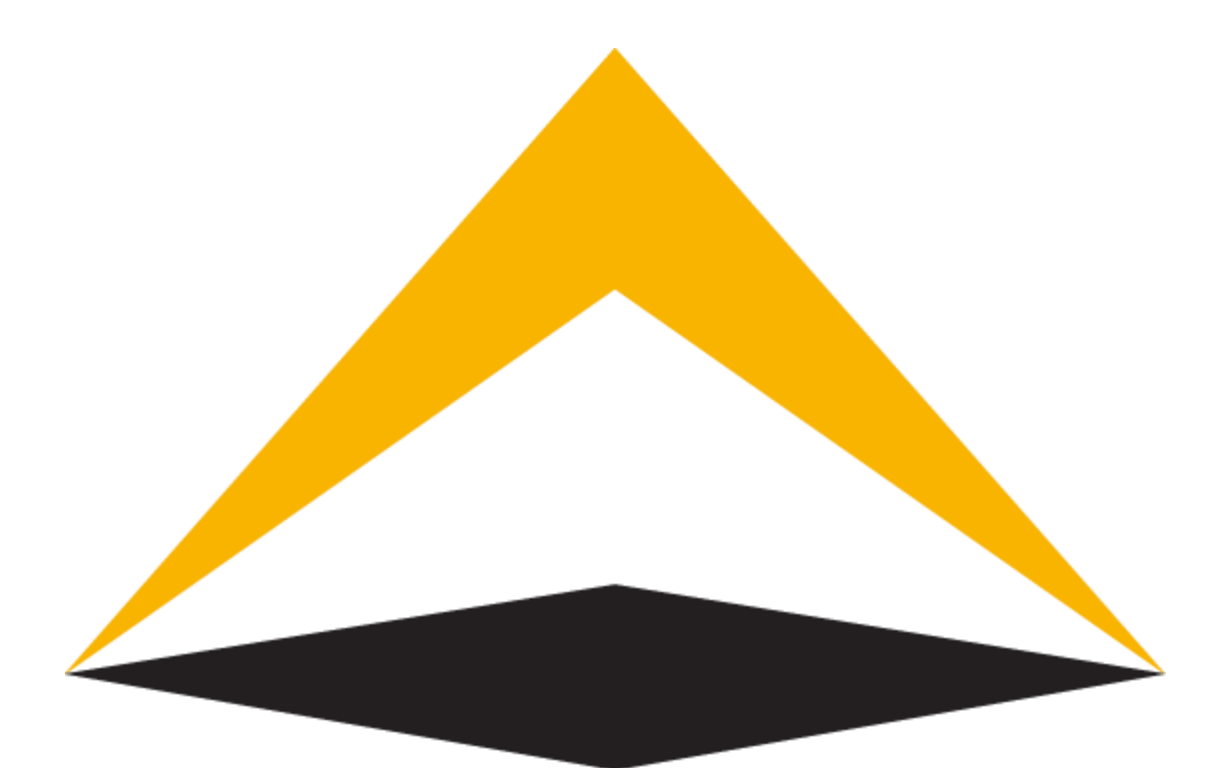

# TradeTools**Fx**

## **AntiScalping plugin**

**Complete manual** 

V 1.0

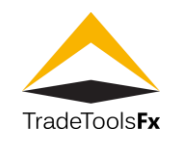

## **Table of contents:**

| 1 | Product Description              | . 2 |
|---|----------------------------------|-----|
| 2 | AntiScalping plugin installation | . 2 |
| 3 | Plugin starting                  | .4  |
| 4 | AntiScalping plugin settings     | . 5 |
| 5 | Technical Support                | . 5 |

TradeTools FX AntiScalping plugin - Complete manual V. 1.0 - Product Description

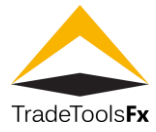

#### 1 <u>Product Description</u>

<u>AntiScalping plugin</u> is MT4 server plugin which help brokers to prevent outstanding losses from traders who using automated "Scalping" trading.

Scalping means opening and closing many trading positions on a daily basis by targeting profits of a few pips (5-10 pips). These positions remain open usually for 1-2 minutes. Scalpers trade the 1-minute and 5-minute charts and usually prefer to trade exclusively two Forex Pairs (EURUSD and GBPUSD).

#### 2 AntiScalping plugin installation

Click on AntiScalping.Plugin.Setup.exe to start installation.

|                                                                                                    | 📸 AntiScalping.Plugin.Setup.1.0.                                                                                           | .exe                                                   |
|----------------------------------------------------------------------------------------------------|----------------------------------------------------------------------------------------------------|--------------------------------------------------------|
|                                                                                                    |                                                                                                    |                                                        |
| <b>ë</b>                                                                                                    | AntiScalping Plugin for MT4                                                                                                | _ □ ×                                                  |
| Welcome<br>Wizard                                                                                                    | to the AntiScalping Plugin for MT                                                                                          | 4 Setup                                                |
| The installer will computer.                                                                                                    | guide you through the steps required to install AntiScalpi                                                                 | ing Plugin for MT4 on your                             |
|                                                                                                    |                                                                                                    |                                                        |
|                                                                                                    |                                                                                                    |                                                        |
| WARNING: This<br>Unauthorized du                                                                                                    | computer program is protected by copyright law and inter<br>plication or distribution of this program, or any portion of i | ernational treaties.<br>it, may result in severe civil |
| or chiminal pena                                                                                                    | res, and will be prosecured to the maximum extent possi                                                                    | bie under me law.                                      |
|                                                                                                    | Cancel < Ba                                                                                                    | ack Next>                                              |
|                                                                                                    |                                                                                                    |                                                        |
|                                                                                                    |                                                                                                    |                                                        |
| iн Прилания и Прилания и При<br>И Прилания и Прилания и Прилания и Прилания и Прилания и Прилания и Прилания и Прилания и Прилания и Прилания и Прилания и Прилания и Прилания и Прилания и Прилания и Прилания и Прилания и Прилания и Прилания и Прилания и Прилания и П | AntiScalping Plugin for MT4                                                                                                | _ □ ×                                                  |
| Confirm li                                                                                                    | nstallation                                                                                                    | 5                                                      |
| The installer is re                                                                                                    | ady to install AntiScalping Plugin for MT4 on your compu                                                                   | uter.                                                  |
| Click "Next" to :                                                                                                    | tart the installation.                                                                                                    |                                                        |
|                                                                                                    |                                                                                                    |                                                        |
|                                                                                                    |                                                                                                    |                                                        |
|                                                                                                    |                                                                                                    |                                                        |
|                                                                                                    |                                                                                                    |                                                        |
|                                                                                                    |                                                                                                    |                                                        |
|                                                                                                    |                                                                                                    |                                                        |
|                                                                                                    |                                                                                                    |                                                        |
|                                                                                                    | Cancel < Ba                                                                                                    | ick Next >                                             |

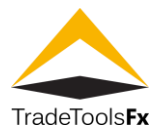

Choose proper installation path

| 虚                                                                                                    | AntiScalping Plugin for MT4                                                             |  |  |  |  |  |
|----------------------------------------------------------------------------------------------------|-----------------------------------------------------------------------------------------|--|--|--|--|--|
| Ę                                                                                                    | Select Installation Folder                                                              |  |  |  |  |  |
| Т                                                                                                    | The installer will install AntiScalping Plugin for MT4 to the following folder.         |  |  |  |  |  |
| To install in this folder, click "Next". To install to a different folder, enter it below or click "Browse" |                                                                                         |  |  |  |  |  |
|                                                                                                    |                                                                                         |  |  |  |  |  |
| _                                                                                                    | C. Weter Hauer Server + V Browse                                                        |  |  |  |  |  |
| _                                                                                                    |                                                                                         |  |  |  |  |  |
| _                                                                                                    | Install AntiScalping Plugin for MT4 for yourself, or for anyone who uses this computer: |  |  |  |  |  |
| _                                                                                                    |                                                                                         |  |  |  |  |  |
|                                                                                                    |                                                                                         |  |  |  |  |  |
|                                                                                                    | Cancel < <u>B</u> ack <u>N</u> ext >                                                    |  |  |  |  |  |
| license file loc                                                                                            | ation                                                                                   |  |  |  |  |  |
| 虔                                                                                                    | AntiScalping Plugin for MT4 – 🗖 🗙                                                       |  |  |  |  |  |
| 1                                                                                                    | nstalling AntiScalping Plugin for MT4                                                   |  |  |  |  |  |
| A                                                                                                    | ntiScalping Plugin for MT4 is being installed.                                          |  |  |  |  |  |
|                                                                                                    | Please wait                                                                             |  |  |  |  |  |
|                                                                                                    |                                                                                         |  |  |  |  |  |
|                                                                                                    |                                                                                         |  |  |  |  |  |

. 🕒

OK

<u>N</u>ext>

< <u>B</u>ack

License file:

Cancel

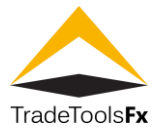

Installation completed

| 谩                                                       | AntiScalping Plugin for MT4                                | □ X   |
|---------------------------------------------------------|------------------------------------------------------------|-------|
| Installation Com                                        | plete                                                      | -     |
| AntiScalping Plugin for MT4<br>Click ''Close'' to exit. | has been successfully installed.                           |       |
| Please use Windows Updat                                | e to check for any critical updates to the .NET Framework. |       |
|                                                         | Cancel < Back (                                            | llose |

### 3 <u>Plugin starting</u>

To run AntiScalping plugin, restart MT4 service.

| ا                                     |                                                        |                        |      | MetaTrader 4 Adn  | ninistr | ator                | _ <b>D</b> X        |
|---------------------------------------|--------------------------------------------------------|------------------------|------|-------------------|---------|---------------------|---------------------|
| File                                  | Edit                                                   | View Services          | Help |                   |         |                     |                     |
| a a a a a a a a a a a a a a a a a a a | 🖣 Disconnect 😿 Refresh 💸 Restart 🐚 Apply 🐃 🎼 🐘 🗼 🖝 🕂 🔲 |                        |      |                   |         |                     |                     |
|                                       |                                                        | Symbols                | ^    | Name              | Ver     | Copyright           | File                |
|                                       | - <b>कि</b>                                            | Securities             |      | 🐑 LogAnalyser Set | 1.01    | MetaQuotes Softwa   | loganalyser.dll     |
|                                       | - 20                                                   | Groups                 |      | 🖤 TopTraders Sett | 1.00    | MetaQuotes Softwa   | toptraders.dll      |
|                                       | - 88                                                   | Managers               |      | Feeder Switcher   | 1.00    | MetaQuotes Softwa   | FeederSwitcher.dll  |
|                                       |                                                        | Data Feeds             |      | S FX LITE         | 3.53    | © 2013-2018 TradeT  | FXLITE.Plugin.dll   |
|                                       | 🖻                                                      | Backup                 |      | 🐑 AntiScalping    | 1.00    | © 2018 TradeToolsFX | AntiScalping.Plugin |
|                                       | - 🐯                                                    | LiveUpdate             |      |                   |         |                     |                     |
|                                       | 2                                                      | <u>Synchronization</u> |      |                   |         |                     |                     |
|                                       | 🖤                                                      | Plugins                |      |                   |         |                     |                     |
|                                       | 🔕                                                      | Accounts               | _    |                   |         |                     |                     |
|                                       |                                                        | 0.4                    | ¥    | J                 |         |                     |                     |
| × N                                   | ame                                                    |                        |      |                   |         | (                   | aten Date \land     |

Choose "Plugins" section in MT4 Administrator. If the plugin is in the list of plugins, then it was successfully installed and running.

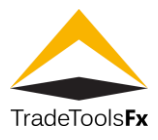

#### 4 AntiScalping plugin settings

Double click on AntiScalping plugin to view and edit plugin settings.

|                                                                                                    | Plugin: AntiScalping 1.00 |       |  |  |  |  |
|----------------------------------------------------------------------------------------------------|---------------------------|-------|--|--|--|--|
| The server plugin is intended for enrichment of the server functionality and represents an external program with remote configuration management. |                           |       |  |  |  |  |
|                                                                                                    | Load at server startup    |       |  |  |  |  |
|                                                                                                    | Configurable by managers  |       |  |  |  |  |
| Parameters:                                                                                                    | Name                      | Value |  |  |  |  |
|                                                                                                    | 进 Groups                  | *     |  |  |  |  |
|                                                                                                    | 😥 Min price offset, pt    | 5     |  |  |  |  |
|                                                                                                    | (ab) Symbols              | *     |  |  |  |  |
|                                                                                                    |                           |       |  |  |  |  |
|                                                                                                    |                           |       |  |  |  |  |
| Add                                                                                                    | Add                       |       |  |  |  |  |
| Delete                                                                                                    |                           |       |  |  |  |  |
| OK Cancel                                                                                                    |                           |       |  |  |  |  |

Load at server startup - load the plugin at server startup;

<u>Configurable by managers</u> - plugin can be configured in the manager terminal if the manager account has the appropriate right.

<u>Groups</u> – separated by commas in the "Groups" field. As a group name, you can indicate the template using the wildcard characters "\*" and "!".

<u>Min price offset, pt</u> - the price offest (in points) from the order open price within which it is not allowed to close orders. When setting orders within that range, the server will return the "Invalid Price" message and will not accept close the order;

<u>Symbols</u> - the list of Symbols separated by commas. Can be used as symbol filters. The mask containing wildcard characters '\*' or '!' can be used in this field. For example, if '!EURUSD,EUR\*' is specified, all orders for EUR pairs except EURUSD will be processed.

#### 5 <u>Technical Support</u>

If you have any questions, please contact TradeToolsFX: Email - <u>support@tradetoolsfx.com</u> Skype - ttfx.support